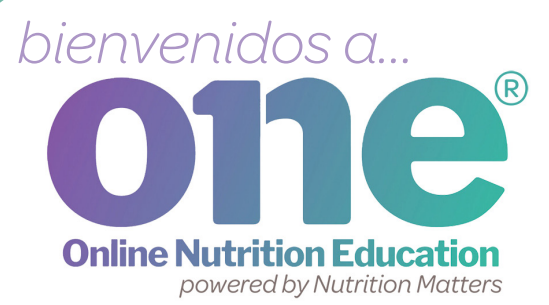

## ¿Qué es ONE?

ONE es un sitio web donde obtendrás la información útil que WIC comparte contigo y con tu familia.

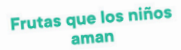

Explorat

12:22 0110

> Tu hijo aprende hábitos saludables entre los 2 y los 5 años. ¡Ayúdale a aprender a comer distintas frutas de colores!

Los niños en edad preescolar necesitan de 1 a 1 ½ tazas de fruta al día.

Comienza con porciones de tamaño infantil. Aquí hay ejemplos de porciones de ½ taza:

- ½ taza de melón en rodajas ½
- manzana, banana o naranja medianas
- 1 durazno pequeño
- 4 o 5 fresas grandes

Prueba frutas frescas, congeladas y

Puedes abrir ONE en **cualquier momento y en cualquier lugar** para utilizar los consejos útiles y las ideas fáciles de WIC.

www.nutrition-one.com

## comencemos

#### Paso 1: Ve a

www.nutrition-one.com para registrar tu cuenta ONE. Utiliza tu número de identificación WIC:

tu apellido y tu estado. Toca en Registrarse.

> **ONE** mantiene segura y protegida.

Activar la cuenta Nombre de Pila Maria Apellido Ramirez E-mail Contraseña Confirmar Contras Necesario Teléfono 123-456 Idioma Español

Paso 2: Aseaúrate de aue tu nombre y apellido estén bien escritos. Inaresa **una dirección** de correo electrónico y crea una contraseña.

Registrate

Idioma 🔻

Elige el idioma que prefieras.

iSi decides añadir el nombre y la edad de tu hijo, ONE compartirá consejos e ideas a medida que tu hijo crezca!

Paso 3: Pulsa el botón Activar.

Para iniciar sesión deberás usar tu dirección de correo electrónico y tu contraseña.

## Feed

Cuando abras ONE. verás un Feed. Haz clic en una publicación para abrir el artículo o la receta.

El tema que WIC compartió especialmente para ti aparecerá primero en tu feed.

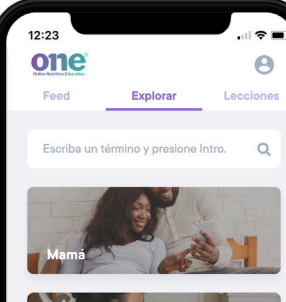

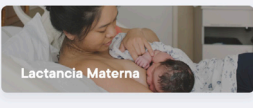

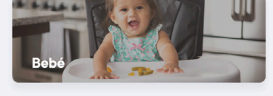

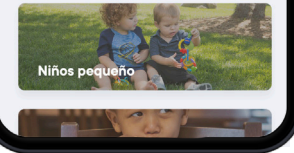

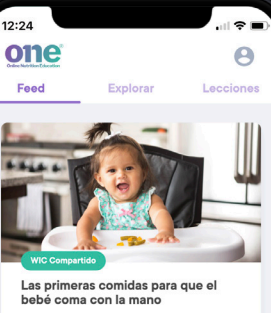

¿Tu bebé está preparado para comer cor la mano? Empieza con frutas y verduras blandas que se trituren fácilme nte en la boca de tu bebé.

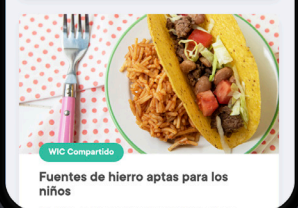

**Explorar** 

para ti.

Toca en **Explorar** para

ver todos los artículos y

Artículos: Los consejos

ONE ayudarán a que tú y

tu familia inicien hábitos

saludables, coman bien

breves y prácticos de

recetas que ONE tiene

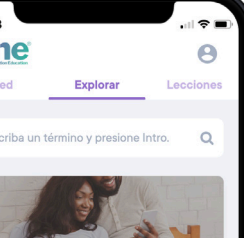

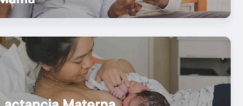

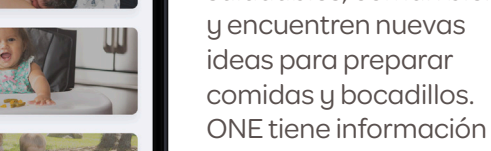

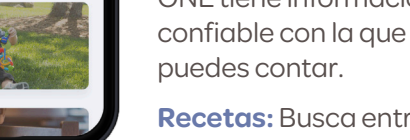

Recetas: Busca entre las recetas aptas para toda la familia de ONE. Incluso puedes buscar recetas que utilicen los alimentos de WIC.

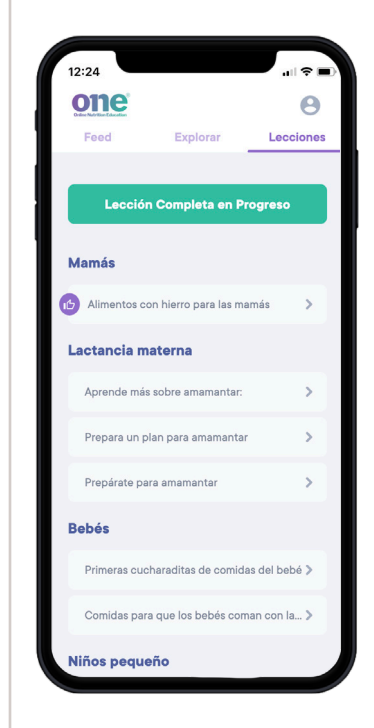

### Lecciones

Utiliza ONE para completar las Lecciones en línea para WIC, o para aprender consejos útiles sobre preguntas comunes de crianza.

#### Alaunos de los temas que ONE tiene para ti:

- lactancia materna,
- cómo empezar a alimentar a tu bebé,
- deiar el biberón,
- bocadillos saludables para los niños,
- verduras para niños,
- planificación de las comidas
- iu mucho más!

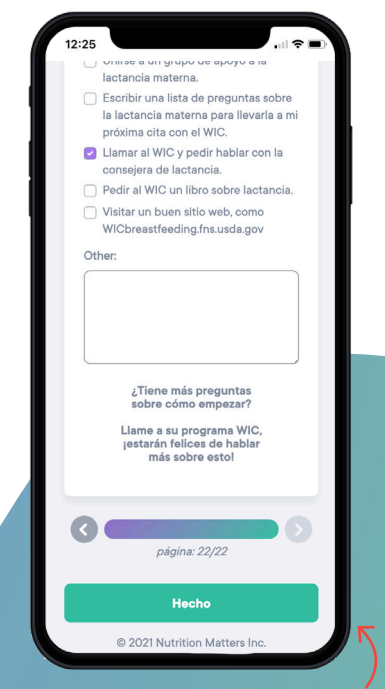

Cuando termines una lección en línea, ONE se lo comunicará a tu programa WIC.

# edita tu perfil

## Personalizar

Toca **el icono del perfil** para elegir un idioma, editar la información de contacto, actualizar los miembros de tu familia o cambiar la contraseña. Tu lista de favoritos y las lecciones que has completado están en tu página de perfil.

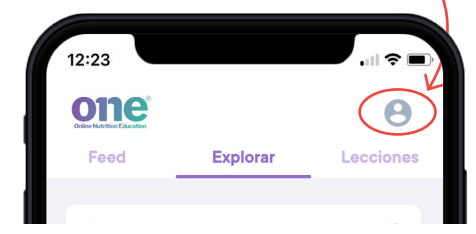

## Favoritos

Crea tu lista de artículos y recetas favoritas tocando **el corazón** en la esquina superior.

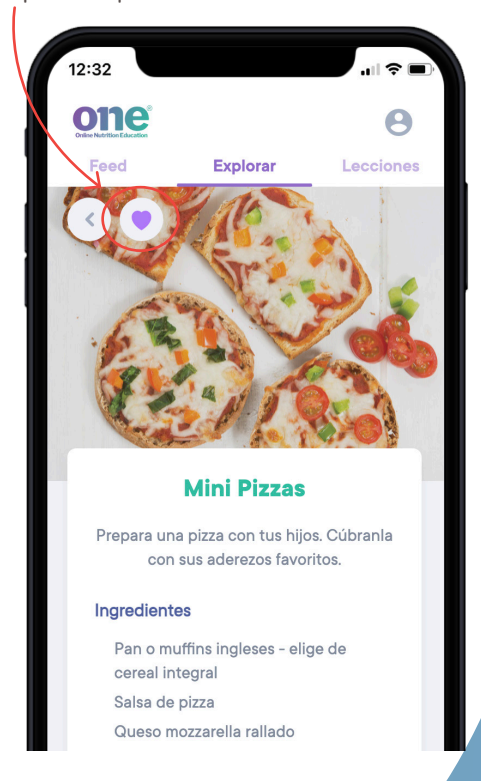

iONE no es una aplicación, así que no tienes que descargar nada! ONE funciona en un teléfono celular, una tableta u una computadora.

Guarda un icono de acceso directo en la pantalla de inicio de tu teléfono!

#### Android:

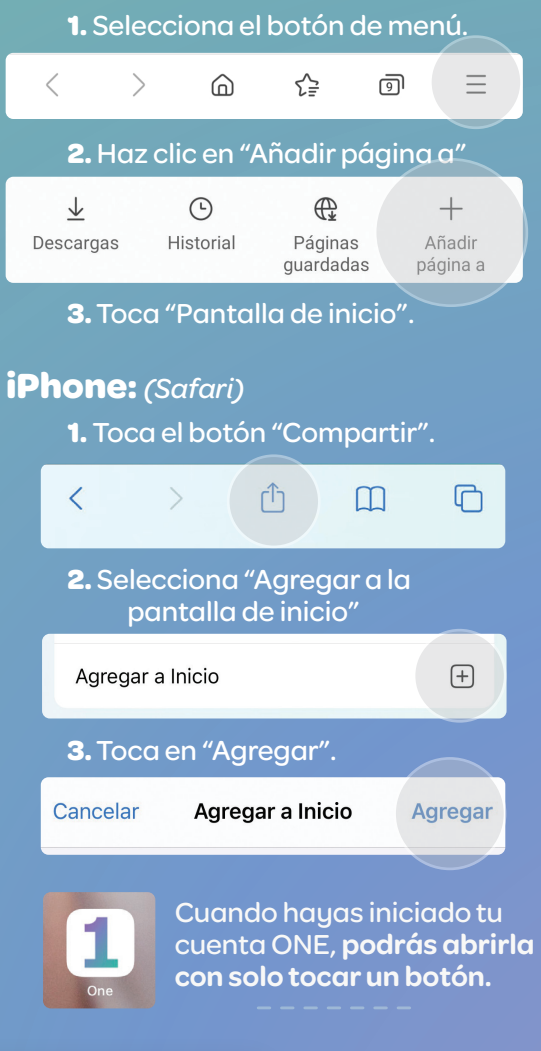

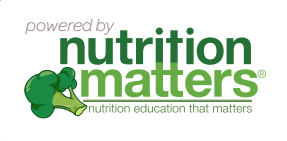

¿Alguna pregunta?

Envíanos un correo electrónico a help@nutrition-one.com